## Email an Individual Lead

Last Modified on 06/05/2019 8:45 pm EDT

To email an individual family in the Lead File:

- 1. Go to Families > Lead File.
- 2. List All Leads or Search Leads to locate the Lead File family/student.
- 3. Click the small envelope icon next to one of the email addresses.
- 4. Depending on whether or not you have an email program setup this will either: launch an email program like Outlook, launch a setup wizard for an email program like Outlook, or do nothing. If nothing happens you likely do not have an installed email program. In that case, copy and paste the email address into a new email.

## Note: Jackrabbit can not assist you with set up of email programs.

|                                          | Lead: Jetsor |              |          |       |                |                                         |               |                 |               |
|------------------------------------------|--------------|--------------|----------|-------|----------------|-----------------------------------------|---------------|-----------------|---------------|
| < Return                                 | <b>√</b> S   | ave Changes  |          | elete | Restore Fa     | mily                                    |               |                 |               |
| Click an item b                          | elow         | Contact Info |          |       |                | 9                                       | 71            | Phone Numbers & | Addresses     |
| Getting Started                          |              | First Name:  | Jane     |       | Last Name:     | Jetson                                  | n 🦳           |                 | 980-555-555   |
| List All Leads                           |              | Type:        | Mother   | -     | Email:         | jane@jetson.net 🛛 🖂                     |               | Work Phone:     |               |
| Search Leads<br>Add Lead<br>Mass Archive |              |              |          |       |                | (multi-email example: email 1; email 2) |               | Cell Phone:     | 980-555-555   |
|                                          |              | Student Info |          |       |                |                                         |               |                 | 100 000 000   |
| Email Leads                              |              | First Name:  | Judy     |       | Last Name:     | Jetston                                 |               | Address 1:      | 10 Skypad Roa |
| Export Leads                             |              | Gender:      | Female • |       | Student Phone: | 980-555-5553                            | $\frown$      | Address 2:      | 10 Skypuu Kou |
| Print Labels                             |              | Birth Date:  | 5/3/1999 | (m)   | Email:         | judy@jetson.net                         | (🖂 )          | City            | Orbit City    |
|                                          |              |              |          |       |                | (multi-email example: ema               | ail1; email2) | State/Prov:     | NC Zin/Do     |